## 软件安装

西尔特 superpro-sb04 软件安装步骤:

- 操作系统 windows 7, 10; 32/64bit
- 安装系统需要的驱动
- 安装松下 PLC, fp0r 驱动
  - o <u>http://spbot.xeltek.com.cn/dists/superpro-sb04/dist/fpwin\_gr\_salesv293c.exe</u>
  - 。 序列号: AFPS10823-MEW1374
- 安装相机驱动(daheng mer series)
  - <u>http://spbot.xeltek.com.cn/dists/superpro-sb04/dist/DAHENG\_MER\_Series\_Win\_cn.rar</u>
     如果需要 WinRAR: <u>http://spbot.xeltek.com.cn/dists/superpro-</u>
    - sb04/dist/wrar550scp.exe
- 安装编程器 superpro-sp7500 软件
  - 。 请从公司网站下载: <u>http://www.xeltek.com.cn</u>
- ► 安装自动编程器 superpro-spng7k 软件 (依赖 superpro-sp7500)
- 安装西尔特 superpro-sb04 软件
  - 。 请从独立网站下载: <u>http://spbot.xeltek.com.cn</u>
- 如果需要安装加密狗驱动,请从 safenet 网站下载: <u>http://sentinelcustomer.safenet-inc.com/DownloadNotice.aspx?dID=8589947119</u>

## 配置文件

```
settings.ini - Notepad
File Edit Format View Help
[CONF]
Meat=CopyCat
machine_port=1000
serial_port=com10
Mode=S4
model=superpro-sb04
company=XELTEK
product=Automated Programming Machine
[PLC]
DD12019=0
DD12020=0
```

配置文件名: %ProgramData%/suprpro-sb04/settings.ini

- 一般情况位于: c:\programdata\superpro-sb04\ settings.ini
- 在地址栏里敲入: %ProgramData%,可直接进入数据目录,找到 superpro-sb04
- 配置文件修改,需重新启动软件才能生效

[CONF]

serial\_port=com1 # PLC 通信串口,**请根据系统 plc 串口设定**